<mark>第一步</mark>

全国学生资助办公系统注册账户 <u>https://bg.xszz.edu.cn/(学校邀请码 1697162265555</u>)

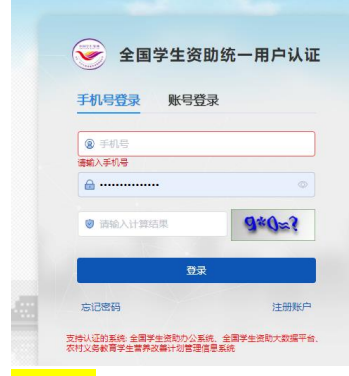

## <mark>第二步</mark>

登录全国学生资助办公系统注册账户 https://bg.xszz.edu.cn/

| 👽 全国学生资助办公系统        | ■ 首页                      |
|---------------------|---------------------------|
| 印 前                 | ●首页                       |
| <sup>13</sup> 通讯录 ~ | 《 2023届毕业生校园地国家助学贷款展期线下办理 |
| △ 通知公告管理 ~          | 待办事项列表                    |
|                     |                           |
| こ 活动管理 イント          |                           |
| 🔍 咨询管理 🛛 🗸          | 全国通知                      |
| <b>尼</b> 投诉管理 ~     |                           |
|                     |                           |

## <mark>第三步</mark>左侧栏通讯录点开-内部组织-确定自己为管理员

| 😪 全国学生资助办公系统 | ■ 通讯录 > 内部组织                                            |
|--------------|---------------------------------------------------------|
| 印首页          | 普页 ●内静組织 ×                                              |
| 5 通讯录 ^      | 体育学院         (動務時)           全国学生资助管理中心 > 中国的业大学 > 休育学院 |
| 品组织架构        | 内设部门                                                    |
| 😂 内部组织       | 部门級別 下一級部门 > 部门名称 () 请输入部门名称 0/30                       |
| 8 群组         | 添加社室(科室) 添加社室(科室)成员 翻除                                  |
| △ 通知公告管理 ~   | 🗇 序号 翻门名称 负责人                                           |
| E≣ 活动管理 ~    | 暫无政選                                                    |
| 🔍 咨询管理 🛛 👋   |                                                         |
| 投诉管理         |                                                         |
|              | 部门成员                                                    |
|              | 成員報列 全部 ✓ 姓名 Q 请输入成员姓名 0/10                             |
|              | 移出 清整处室(科集) 设置共位 成员申请 授权管理                              |
|              |                                                         |
|              |                                                         |
|              |                                                         |
|              | 2 XUFIDE Executed                                       |

## <mark>第四步授权</mark>

| 1                          | 部门成                   | 焛       |                              |                                                                   |        |               |     |
|----------------------------|-----------------------|---------|------------------------------|-------------------------------------------------------------------|--------|---------------|-----|
| L                          | 成员级                   | 别 全部    | ß                            | ~                                                                 |        |               | 姓名( |
| 1e                         | 移出                    | 出调整     | 隆处室(科室)                      | 设置岗位                                                              | 成员申请   | 授权管理          |     |
|                            |                       | 序号      |                              |                                                                   | 姓名     |               |     |
|                            | <u>~</u>              | 1       |                              |                                                                   | 曹杏利 🛅  | 焛             |     |
|                            |                       | 2       |                              |                                                                   | 刘邦舜 🛅  |               |     |
| <mark>第五步完瓦</mark><br>授权系统 | <mark>戈授权</mark><br>东 |         |                              |                                                                   |        | ,             | <   |
|                            | 系                     | 统 基层就业系 | 统 / 本专科学院审核<br><b>就业系统</b> > | <ul> <li>人员 ◎ +1</li> <li>✓ 本专科学院审核</li> <li>✓ 研究生学院审核</li> </ul> | 人员 权限。 | <b>确</b> 定 取消 |     |
|                            |                       |         |                              |                                                                   |        | 暂无数据          |     |

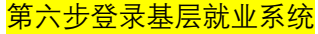

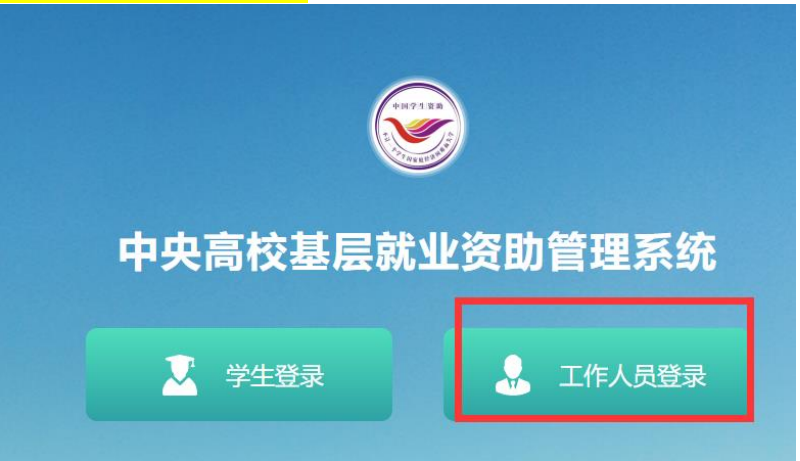